## How to Review an UI Claimant's Return to Work Status

Once the claimant logs into the My Benefits UI portal, they will start on the claimant homepage.

| ( Afternooe                                                                      |                                                                                                    | Tuesday, April 14, 2020                                                    |                        | Po Mat                                     | 🗧 Mils   Contral   Remon |
|----------------------------------------------------------------------------------|----------------------------------------------------------------------------------------------------|----------------------------------------------------------------------------|------------------------|--------------------------------------------|--------------------------|
| Clew SOUTH CAR                                                                   | OLINA                                                                                                    | CLAIMANT HOMEPAGE                                                          |                        |                                            | 1                        |
| WISHING Power do not our your intervet                                           | brown "Rick" butters. In the overlap                                                                                                    | neg (Dad Cortinant (December 10<br>cu neid to estare to a previous page, p | and Constanting Pro-   | uters or the menu total                    |                          |
| CONTRACTOR OF CONTRACT                                                           | Normal Int Garactineed late                                                                                                    |                                                                            |                        | Comp                                       | symmet Balance           |
| Program Effective Sale                                                           | ne Oale<br>shary that Passenan basely Workly fam<br>Sale                                                                                                    | under Kannensen Tartad Annound Prod                                        | Mater Conference       | View Institut (Same View Bo<br>Summery Min | ten State Balance        |
| Factors (17)<br>Total Toward                                                     | Amount Field                                                                                                    |                                                                            |                        | Complete by                                | -                        |
|                                                                                  |                                                                                                    | Late Office of the                                                         | Comparing Security 104 | -                                          | dag basister             |
| Table out partner<br>The are particle reporting rate<br>to new instant, plane or | to may take up to 10 denses have also that is part<br>and the band or spectrum property of the band<br>man the band or spectrum property of the band<br>man to the 10 later working is a dataset | To plur sach.<br>Anderen dram dramitikeren<br>ef and Restlings o           |                        |                                            |                          |
| 1044/1(3M/S                                                                      |                                                                                                    | No transferration                                                          | Containing for a date  | and advantue?                              | Inglished Server.        |

From the claimant homepage, click "VIEW" underneath "View Initial Claim Summary."

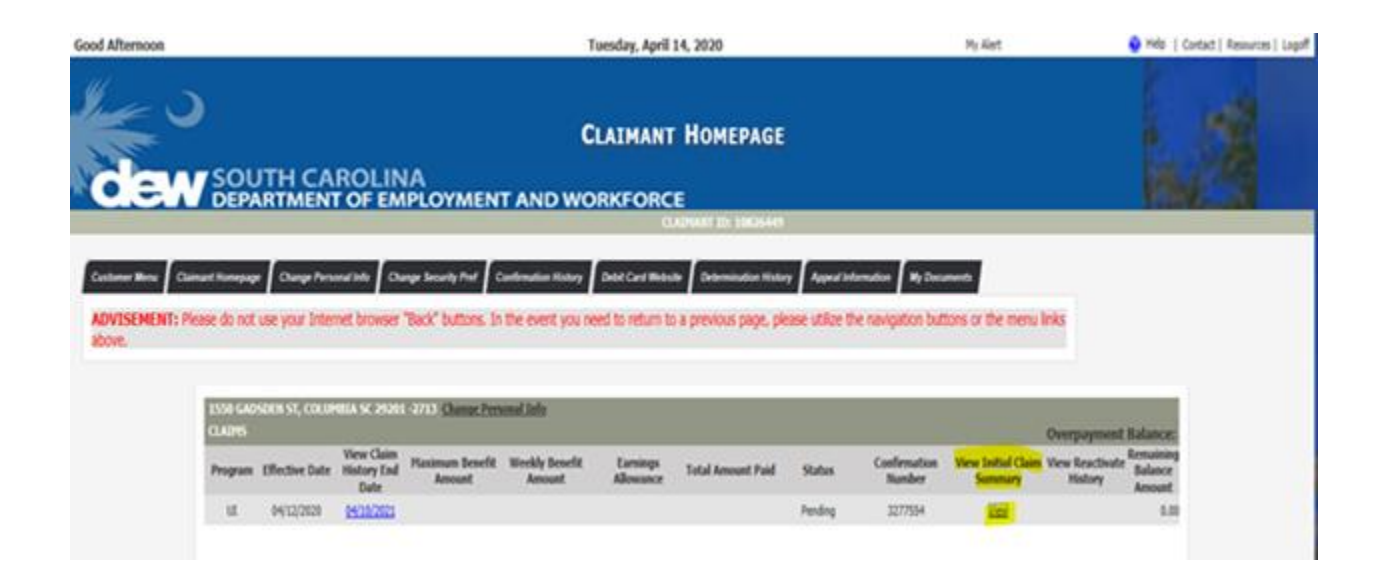

When the summary page opens, scroll down to the Separation section to review the "Will you be returning to work for this employer" question as well as the return to work date. This is the screen to use for UI documentation of "unlikely to return."

| Employers Regular                                                     |                  |                                                      |                                    |  |
|-----------------------------------------------------------------------|------------------|------------------------------------------------------|------------------------------------|--|
| Employer Name                                                         | Address          | Dates of<br>Employment<br>06/01/1999 -<br>03/27/2020 | Type of<br>Employment<br>Full Time |  |
| Separation - Regular                                                  |                  |                                                      |                                    |  |
| Employer Name                                                         |                  |                                                      |                                    |  |
| Reason employment ended:                                              | Business Closure |                                                      |                                    |  |
| If Quit or Discharge select the reason why:                           |                  |                                                      |                                    |  |
| Will you be returning to work for this employer                       | Yes              |                                                      |                                    |  |
| If yes, please enter your return to work date:                        |                  | 05/05/2020                                           |                                    |  |
| State where work was performed                                        | South Carolina   |                                                      |                                    |  |
| City where work was performed                                         | Effingham        |                                                      |                                    |  |
| Primary Occupation with this employer                                 |                  |                                                      |                                    |  |
| Are you an owner, corporate officer, or stakeholder of this employer? | No               |                                                      |                                    |  |
| What were your total earnings with this employer from through         |                  | 44375.0                                              |                                    |  |